### Praktikum Rechnernetze

Protokoll zu Versuch 2 (Protokollanalyse mit Wireshark) von Gruppe 1

Jakob Waibel Daniel Hiller Elia Wüstner Felicitas Pojtinger 2021-10-26

# Einführung

#### Mitwirken

Diese Materialien basieren auf Professor Kiefers "Praktikum Rechnernetze"-Vorlesung der HdM Stuttgart.

Sie haben einen Fehler gefunden oder haben einen Verbesserungsvorschlag? Bitte eröffnen Sie ein Issue auf GitHub (github.com/pojntfx/uni-netpractice-notes):

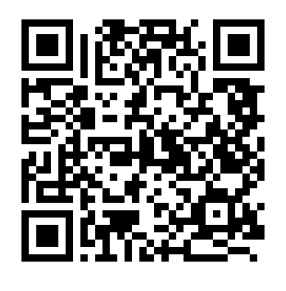

Dieses Dokument und der enthaltene Quelltext ist freie Kultur bzw. freie Software.

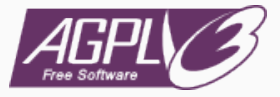

#### Abbildung 2: Badge der AGPL-3.0-Lizenz

Uni Network Practice Notes (c) 2021 Jakob Waibel, Daniel Hiller, Elia Wüstner, Felicitas Pojtinger

SPDX-License-Identifier: AGPL-3.0

## Wireshark

### Einführung

An welchem Koppelelement im Systemschrank sollte der Hardware-Analysator/Netzwerk-Sniffer sinnvollerweise angeschlossen werden und warum? Welche grundsätzlichen Möglichkeiten gibt es noch?

- Switch, damit Nachrichten auf Layer 2 auch abgefangen werden können
- Grundsätzlich könnte, vor allem auch in Heimnetzwerken, der Router hierzu verwendet werden, da hier oft Router und Switch zu einem Gerät kombiniert sind.

Starten Sie Wireshark und capturern Sie den aktuellen Traffic. Dokumentieren Sie zunächst, was alles auf Wireshark einprasselt.

|      |                                                                                       |                   |                |          | *esp0s31/6                                                                                                    | ×   |  |  |  |  |  |
|------|---------------------------------------------------------------------------------------|-------------------|----------------|----------|----------------------------------------------------------------------------------------------------|-----|--|--|--|--|--|
| Elle | Je Edit View Go Capture Analyze Statistics Telephony Wireless Tools Help              |                   |                |          |                                                                                                    |     |  |  |  |  |  |
| A.   | 🕻 🔲 🖉 🖉 🖓 🖓 🖓 🖓 🖓 🖓 👘 🖉 🧱 🖉 🖉 🖄                                                       |                   |                |          |                                                                                                    |     |  |  |  |  |  |
| A A  | oply a display filter <c< th=""><th></th><th></th><th></th><th></th><th>• •</th></c<> |                   |                |          |                                                                                                    | • • |  |  |  |  |  |
| No.  | Time                                                                                  | Source            | Destination    | Protocol | Length Info                                                                                                    | -   |  |  |  |  |  |
|      | 18.000689900                                                                          | HewlettP_aa:8b:be | LLDP_Multicast | LLDP     | 312 MA/64:89:73:aa:8b:88 LA/2 120 SysN=213:HP-2920-24G-R142A SysD=HP J9726A 2920-24G Switch, revision M8.16.10.8815, ROM M8.16.83 |     |  |  |  |  |  |
|      |                                                                                       |                   |                |          |                                                                                                    |     |  |  |  |  |  |
|      |                                                                                       |                   |                |          |                                                                                                    |     |  |  |  |  |  |
|      |                                                                                       |                   |                |          |                                                                                                    |     |  |  |  |  |  |
|      |                                                                                       |                   |                |          |                                                                                                    |     |  |  |  |  |  |
|      |                                                                                       |                   |                |          |                                                                                                    |     |  |  |  |  |  |
|      | 7 9.075649665                                                                         | 141.62.66.19      | 141.62.66.255  | BROWSER  | R 216 Become Backup Browser                                                                                                    |     |  |  |  |  |  |
|      |                                                                                       |                   |                |          |                                                                                                    |     |  |  |  |  |  |
|      |                                                                                       |                   |                |          |                                                                                                    |     |  |  |  |  |  |
|      |                                                                                       |                   |                |          |                                                                                                    |     |  |  |  |  |  |
|      |                                                                                       |                   |                |          |                                                                                                    |     |  |  |  |  |  |
|      |                                                                                       |                   |                |          |                                                                                                    |     |  |  |  |  |  |

Senden Sie einen Ping zu nachfolgenden Empfängern und zeichnen Sie die entsprechenden Protokolle gezielt mit Wireshark auf. Vergleichen Sie die Protokollabläufe: wer sendet welches Protokoll warum an wen? Pingen Sie an ....

Einen Rechner Ihrer Wahl im Labornetz:

|   |                        |                       |                           |           |                        | *enp0s31f6           |                                                   |     |     |
|---|------------------------|-----------------------|---------------------------|-----------|------------------------|----------------------|---------------------------------------------------|-----|-----|
|   | File Edit View Go G    | apture Analyze Statis | tics Telephony Wireless I | ools Help |                        |                      |                                                   |     |     |
|   | 🖌 🔳 🔬 😐 🖿              | 🗎 🗙 🙆 🔍 🔄             | -> '> I& >I 🚍 🚍           |           | <b>H</b>               |                      |                                                   |     |     |
|   | ip.addr == 141.62.66.1 | 3                     |                           |           |                        |                      |                                                   | X 🗆 | • • |
| 1 | No. Time               | Source                | Destination               | Protocol  | Length Info            |                      |                                                   |     |     |
|   | 19 3.014906067         | 141.62.66.5           | 141.62.66.13              | ICMP      | 98 Echo (ping) request | id=0xc1cd, seq=1/256 | , ttl=64 (reply in 20)                            |     |     |
|   | 33 4.036782566         | 141.62.66.5           | 141.62.66.13              | ICMP      | 98 Echo (ping) request | id=0xc1cd, seq=2/512 | , ttl=64 (reply in 34)                            |     |     |
|   | 34 4.03741683          | 141.62.66.13          | 141.62.66.5               | ICMP      | 98 Echo (ping) reply   | id=0xc1cd, seq=2/512 | ttl=128 (request in 33)                           |     |     |
|   | 42 5.008778841         | 141.62.66.5           | 141.62.66.13              | TCMP      | 98 Echo (ping) request | id=8xc1cd, seq=3/768 | , ttl=64 (reply in 43)<br>ttl=128 (request in 42) |     |     |
|   |                        |                       |                           |           |                        |                      |                                                   |     |     |
|   |                        |                       |                           |           |                        |                      |                                                   |     |     |
|   |                        |                       |                           |           |                        |                      |                                                   |     |     |
|   |                        |                       |                           |           |                        |                      |                                                   |     |     |
|   |                        |                       |                           |           |                        |                      |                                                   |     |     |
|   |                        |                       |                           |           |                        |                      |                                                   |     |     |
|   |                        |                       |                           |           |                        |                      |                                                   |     |     |
|   |                        |                       |                           |           |                        |                      |                                                   |     |     |
|   |                        |                       |                           |           |                        |                      |                                                   |     |     |
|   |                        |                       |                           |           |                        |                      |                                                   |     |     |
|   |                        |                       |                           |           |                        |                      |                                                   |     |     |
|   |                        |                       |                           |           |                        |                      |                                                   |     |     |
|   |                        |                       |                           |           |                        |                      |                                                   |     |     |
|   |                        |                       |                           |           |                        |                      |                                                   |     |     |
|   |                        |                       |                           |           |                        |                      |                                                   | 5   |     |

Analysieren Sie die Abläufe bei DHCP (im Labor installiert). Ihre Teilgruppe am Nachbartisch bootet den PC am Arbeitsplatz, protokollieren Sie die DHCP-Abläufe sowie sonstigen Netzverkehr, den der PC bis zum Erhalt der IP-Adresse erzeugt.

Während des Startens werden drei DHCP-Requests für verschiedene Komponenten abgehandelt.

| D | Issh && Istp && Itcp && Ib | dp && Ibrowser && Imdins && | idns && Inbns && frame.num | ber>43   |                                               | - 12 |
|---|----------------------------|-----------------------------|----------------------------|----------|-----------------------------------------------|------|
| N | o. Time                    | Source                      | Destination                | Protocol | Length Info                                   |      |
|   | 47 36.248724335            | 0.0.0.0                     | 255.255.255.255            | DHCP     | 590 DHCP Discover - Transaction ID 0x620e53eb |      |
|   | 48 36.249844427            | opnsense-router.rnl.        | 255.255.255.255            | DHCP     | 348 DHCP Offer - Transaction ID 0x620e53eb    |      |
|   | 55 40.258252423            | 0.0.0.0                     | 255.255.255.255            | DHCP     | 590 DHCP Request - Transaction ID 0x620e53eb  |      |
|   | 56 48.259518728            | opnsense-router.rnl.        | 255.255.255.255            | DHCP     | 348 DHCP ACK - Transaction ID 0x620e53eb      |      |
|   | 57 48.259797973            | linux.local                 | Broadcast                  | ARP      | 60 Who has 141.62.66.2367 Tell 141.62.66.4    |      |
|   | 58 48.278416173            | linux.local                 | Broadcast .                | ARP      | 60 Who has 141.62.66.2507 Tell 141.62.66.4    |      |
|   | 63 45.478669439            | fog.rnlabor.hdm-stu.        | linux.local .              | ARP      | 60 Who has 141.62.66.47 Tell 141.62.66.236    |      |
|   | 65 46.592657513            | fog.rnlabor.hdm-stu.        | linux.local .              | ARP      | 60 Who has 141.62.66.4? Tell 141.62.66.236    |      |
|   | 78 47.526653895            | fog.rnlabor.hdm-stu.        | linux.local .              | ARP      | 60 Who has 141.62.66.47 Tell 141.62.66.236    |      |
|   | 72 48.497126304            | 0.0.0                       | 255.255.255.255            | DHCP     | 451 DHCP Discover - Transaction ID 0xc1470931 |      |
|   | 73 48.498452675            | opnsense-router.rnl.        | 255.255.255.255            | DHCP     | 348 DHCP Offer - Transaction ID 0xc1470931    |      |
|   | 79 50.529353450            | 0.0.0.0                     | 255.255.255.255            | DHCP     | 463 DHCP Request - Transaction ID 0xc1470931  |      |
|   | 88 58.531124992            | opnsense-router.rnl.        | 255.255.255.255            | DHCP     | 348 DHCP ACK - Transaction ID 0xc1470931      |      |
|   | 81 50.531125138            | linux.local                 | Broadcast .                | ARP      | 60 ARP Announcement for 141.62.68.4           |      |
|   | 82 58.584564928            | linux.local                 | Broadcast .                | ARP      | 60 Who has 141.62.66.2367 Tell 141.62.66.4    |      |
|   | 85 54.828510780            | linux.local                 | Broadcast                  | ARP      | 60 Mho has 141.62.66.236? Tell 141.62.66.4    |      |
|   | 92 66.348215769            | 0.0.0.0                     | 255.255.255.255            | DHCP     | 342 DHCP Discover - Transaction ID 0xadc00d50 |      |
|   | 93 66.342356749            | 0.0.0.0                     | 255.255.255.255            | DHCP     | 345 DHCP Request - Transaction ID 0xadc00050  |      |
|   | 95 66.629416649            | linux.local                 | Broadcast .                | ARP      | 60 Who has 141.62.66.250? Tell 141.62.66.4    |      |

Abbildung 9: Gesamter Bootprozess

#### Dokumentieren Sie den Ablauf bei einer DNS-Abfrage

```
Fall 1: DNS-Server 141.62.66.250:
```

Mittels folgendem Command wurde eine DNS-Abfrage gemacht:

\$ dig @141.62.66.250 google.com google.com. 163 IN A 142.250.186.174

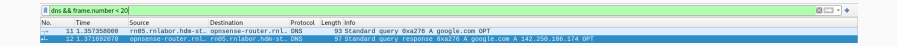

Abbildung 12: Ablauf der Anfrage

Hier nutzten wir den internen DNS Server und machen eine Anfrage auf google.com.

```
Fall 2: DNS-Server 1.1.1.1 (Cloudflare):
```

Mittals folgondom Command wurde eine DNS Abfrage gemacht:

#### Lösen Sie eine ARP-Anfrage aus und protokollieren Sie die Datenpakete.

Hierzu wurde ein Rechner, welcher zuvor nicht im lokalen ARP-Cache war, neu gestartet.

| I Istp 8 | stp && Browser && Imdrs && Isch && Rep && Illingr && Illingr && Indrs && Indrs && I |               |               |          |                                          |  |  |  |  |  |
|----------|----------------------------------------------------------------------------------------------------|---------------|---------------|----------|------------------------------------------|--|--|--|--|--|
| No.      | Time                                                                                                    | Source        | Destination   | Protocol | Length Info                              |  |  |  |  |  |
|          |                                                                                                    |               |               |          |                                          |  |  |  |  |  |
| 2        | 15 110.515867288                                                                                                    | linux-3.local | linux-2.local | ARP      | 69 141.62.66.6 1s at 4c:52:62:0e:54:2b   |  |  |  |  |  |
| 2        | 31 115.673164735                                                                                                    | linux-3.local | linux-2.local | ARP      | 69 Who has 141.62.66.5? Tell 141.62.66.6 |  |  |  |  |  |
| 2        | 32 115.673186783                                                                                                    | linux-2.local | linux-3.local | ARP      | 42 141.62.66.5 is at 4c:52:62:0e:54:8b   |  |  |  |  |  |

Abbildung 15: Ablauf der Anfrage

#### Wann wird eine ARP-Anfrage gestartet?

Sobald ein Paket an die Zieladresse (in unserem Fall 141.62.66.6) gesendet werden soll, wird eine ARP-Anfrage in Form eines Broadcasts gestartet, um das Zielgerät im Netzwerk zu ermitteln, sofern sich diese nicht bereits im ARP-Cache befindet. Dieser kann mit ip neigh show ausgelesen werden. Mit ip neigh flush all kann der ARP-Cache geleert werden.

#### We lake a Delaw and a suited fills alie Arefre as the more select?

Gelegentlich werden vom Analyzer Broadcasts erkannt. Wer sendet sie, warum und in welchen zeitlichen Abständen?

Die Broadcasts sind ARP-Requests. Sie entstehen dadurch, da Geräte versuchen Daten an andere Geräte zu übertragen, für welche sie keinen Eintrag in ihrem ARP-Cache haben, deshalb muss eine ARP-Anfrage in Form eines Broadcasts gesendet werden, da jeder Host potenziell der gesuchte Host sein kann. Dieser besitzt gesuchte IP X und antwortet daraufhin mit seiner Mac.

| Ap  | Apply a display filter < Ctrl-/> |                       |                      |          |                                                                                                    |      |     |  |  |  |
|-----|----------------------------------|-----------------------|----------------------|----------|----------------------------------------------------------------------------------------------------|------|-----|--|--|--|
| No. | Time                             | Source                | Destination          | Protocol | Length Info                                                                                                    |      |     |  |  |  |
|     |                                  |                       |                      |          |                                                                                                    |      |     |  |  |  |
|     |                                  |                       |                      |          |                                                                                                    |      |     |  |  |  |
|     | 175 72.686751587                 | linux-3.local         | 224.0.0.251          | MDNS     | 82 Standard guery 0x8000 PTR _pgpkey-hkptcp.local, "QM" guestion                                                             |      |     |  |  |  |
|     |                                  |                       |                      |          |                                                                                                    |      |     |  |  |  |
|     |                                  |                       |                      |          |                                                                                                    |      |     |  |  |  |
|     |                                  |                       |                      |          |                                                                                                    |      |     |  |  |  |
|     |                                  |                       |                      |          |                                                                                                    |      |     |  |  |  |
|     |                                  |                       |                      |          |                                                                                                    |      |     |  |  |  |
|     |                                  |                       |                      |          |                                                                                                    |      |     |  |  |  |
|     | 182 84.698540741                 | librenms-226.rnlabo   | Broadcast            | ARP      | 69 Who has 141.62.66.207 Tell 141.62.66.226                                                                                  |      |     |  |  |  |
|     | 183 84.731177879                 | librenms-225.rnlabo   | Broadcast            | ARP      | 60 Who has 141.62.66.2277 Tell 141.62.66.226                                                                                 |      |     |  |  |  |
|     | 184 85.697465721                 | librenms-226.rnlabo.  | Broadcast            | ARP      | 60 who has 141.62.66.207 Tell 141.62.66.226                                                                                  |      |     |  |  |  |
|     | 185 85.761491538                 | librenns-226.rnlabo.  | Broadcast            | ARP      | 69 Who has 141.62.66.227? Tell 141.62.66.226                                                                                 |      |     |  |  |  |
|     | 186 85.954876527                 | linux-2.local         | opnsense.rnlabor.hd. | DNS      | 86 Standard guery 0x9e2a PTR 226.66.62.141.in-addr.arpa                                                                      |      |     |  |  |  |
|     | 187 85.955623698                 | opnsense.rnlabor.hd_  | linux-2.local        | DNS      | 137 Standard query response 8x9e2a PTR 226.66.62.141.in-addr.arpa PTR librenms-226.rnlabor.hdm-stuttgart.de                  |      |     |  |  |  |
|     |                                  | HewlettP_aa:8b:be     | Spanning-tree-(for   | STP      | 119 MST. Root = 32768/8/09:1a:cl:5e:eb:c8 Cost = 228820 Port = 8x8062                                                        |      |     |  |  |  |
|     | 189 86.721454749                 | librenms-226.rnlabo   | Broadcast            | ARP      | 69 Who has 141.62.66.207 Tell 141.62.66.226                                                                                  |      |     |  |  |  |
|     | 190 86.785487391                 | Librenns-226. rn Labo | Broadcast            | ARP      | 69 Who has 141.62.66.22/7 Tell 141.62.66.226                                                                                 |      |     |  |  |  |
|     |                                  | HewlettP_aaisoide     | Spanning-tree-(tor   | STP      | 119 MS1. MODT = 32/08/0/09:18:C1:50:001 COST = 220020 FOFT = 0x0002                                                          |      |     |  |  |  |
|     | 745 991056104268                 | unux-3.tocat          | 224.0.0.201          | PIDNS    | el standard query oxisese Pix _nmea-sitstcp.tocat, "Q4" question                                                             |      |     |  |  |  |
|     | 193 89,999899785                 | HewlettP_aa:80:De     | Spanning-tree-(tor   | STP      | 119 MST. Root = 32/88/8/00:14:cl:be:eb:c0 Cost = 228820 Port = 8x8002                                                        |      |     |  |  |  |
|     | 194 91.867565494                 | tinux-2.tocat         | opnsense.rnlabor.nd. | AHP      | 42 WHO HAS 141.02.00.2007 [ELL 141.02.00.5                                                                                   |      |     |  |  |  |
|     | 192 91.009/1/508                 | oprisense.rntabor.nd_ | Linux-2. Local       | ARP      | 60 141.52.06.200 15 8T 00:00:00:41:05:14                                                                                     |      | -11 |  |  |  |
| -   | 190 91.999034042                 | Hewtertp_mailed:De    | Spanning-tree-(for   | 512      | 119 MST, KOBC = 32/06/070011HTELTSEIDICE CONE = 220070 POTE = 0X0002                                                         |      |     |  |  |  |
|     | 197 95.6853/1535                 | newtettr_da180106     | LLOP_HUILICASE       | CLUP!    | aiz NACE-105/3/3/3/00/00 LAV2 LZD 0304-213-07 -200704/28 3/502HP 39/204 2920-246 Switch, Yevision WB.16.18/8015, HOM WB.16.1 | 30 - |     |  |  |  |
|     |                                  |                       |                      |          |                                                                                                    |      |     |  |  |  |
|     |                                  |                       |                      |          |                                                                                                    |      | -   |  |  |  |

. Frame 202: 60 hutes on wire (ABD hits) 60 hutes cantured (ABD hits) on interface ends2165. id d

# Initiieren Sie eine HTTP-TCP-Sitzung (beliebige Website) und zeichnen Sie die Protokollabläufe auf

Zuerst wird ein DNS-Request getätigt. Daraufhin folgt der 3-Way-Handshake. Dieser ist an der charakteristischen Abfolge SYN, SYN-ACK, ACK zu erkennen.

| 📕 ip adı | dr == 100.64.84 | 1.66 && frame.number >= 56 |                 |          |                                                                                                    |   |
|----------|-----------------|----------------------------|-----------------|----------|----------------------------------------------------------------------------------------------------|---|
| No.      | Time            | Source                     | Destination     | Protocol | Length Info                                                                                                    |   |
| 71       | 4 7.590625      | 100.64.84.65               | 141.70.124.5    | DNS      | 80 Standard query 0x189d A news.ycombinator.com                                                                                 |   |
| 71       | 5 7.590881      | 100.64.84.65               | 141.70.124.5    | DNS      | 80 Standard query 0x58df AAAA news.ycombinator.com                                                                              | ÷ |
| 71       | 6 7.688834      | 141.70.124.5               | 100.64.84.66    | DNS      | 158 Standard query response 0x58df AAAA news.ycombinator.com SOA ns-225.awsdns-28.com                                           |   |
| 71       | 7 7.613971      | 141.70.124.5               | 100.64.84.66    | DNS      | 233 Standard query response 0x189d A news.ycombinator.com A 209.216.230.240 NS ns-1411.awsdns-48.org NS ns-1914.awsdns-47.co.(  |   |
| 71       | 8 7.614386      | 100.64.84.66               | 209.216.230.240 | TCP      | 78 49314 → 443 (SYN, ECN, CWR) Seq=8 Win=65535 Len=8 MSS=1468 MS=64 TSval=2512581059 TSecr=8 SACK_PERM=1                        |   |
| 71       | 9 7.765218      | 289.216.230.240            | 100.64.84.66    |          | 74 443 - 49314 (SYN, ACK, ECN) Seq=8 Ack=1 Win=65535 Len=0 MSS=1460 MS=64 SACK_PERM=1 TSval=2045828460 TSecr=2512581059         |   |
| 72       | 8 7.765334      | 100.64.84.65               | 289.216.230.240 |          | 66 49314 - 443 [ACK] Seq=1 Ack=1 Win=131712 Len=8 TSval=2512581211 TSecr=2045828460                                             |   |
| 72       | 1 7.765826      | 100.64.84.66               | 209.216.230.240 | TLSv1_   | 583 Client Hello                                                                                                    |   |
| 72       | 2 7.917493      | 289.216.230.240            | 100.64.84.66    | TLSv1_   | 1514 Server Hello                                                                                                    |   |
| 72       | 3 7.917494      | 289.216.230.240            | 100.64.84.66    | TCP      | 1514 443 - 49314 [ACK] Seq=1449 Ack=518 Win=65664 Len=1448 TSval=2045828612 TSecr=2512581211 [TCP segment of a reassembled PDU] |   |
| 73       | 4 7.917495      | 289.216.230.240            | 100.64.84.66    | TLSv1_   | 1862 Certificate, Certificate Status, Server Key Exchange, Server Hello Done                                                    |   |
| 72       | 5 7.917581      | 100.64.84.65               | 209.216.230.240 | TCP      | 66 49314 -+ 443 [ACK] Seq=518 Ack=3893 Win=127872 Len=0 TSval=2512581363 TSecr=2045828612                                       |   |
| 72       | 6 7.917726      | 100.64.84.65               | 209.216.230.240 | TCP      | 66 [TCP Window Update] 49314 → 443 [ACK] Seq=518 Ack=3893 Win=131072 Len=0 TSval=2512581363 TSecr=2045828612                    | - |
| 72       | 7 7.937248      | 100.64.84.66               | 209.216.230.240 | TLSv1_   | 192 Client Key Exchange, Change Cipher Spec, Encrypted Handshake Message                                                        |   |
| 72       | 8 7.937649      | 100.64.84.66               | 209.216.230.240 | TLSv1_   | 786 Application Data                                                                                                    | ÷ |
| 72       | 9 8.088705      | 289.216.230.240            | 100.64.84.66    | TCP      | 66 443 - 49314 [ACK] Seq=3893 Ack=1364 Win=64832 Len=0 TSval=2045828783 TSecr=2512581383                                        |   |
| 73       | 8 8.093869      | 289.216.230.240            | 100.64.84.66    | TLSv1_   | 324 New Session Ticket, Change Cipher Spec, Encrypted Handshake Message                                                         |   |
| 73       | 1 8.093957      | 100.64.84.65               | 209.216.230.240 | TCP      | 66 49314 → 443 [ACK] Seq=1364 Ack=4151 Win=130752 Len=0 TSval=2512581539 TSecr=2045828788                                       |   |
| 73       | 12 8.096295     | 289.216.230.240            | 100.64.84.66    | TCP      | 1514 443 - 49314 [ACK] Seq=4151 Ack=1364 Win=65664 Len=1448 TSval=2845828789 TSecr=2512581383 [TCP segment of a reassembled PD] |   |
| 73       | 13 8.896296     | 289.216.238.248            | 100.64.84.66    | TCP      | 1514 443 - 49314 [ACK] Seq=5599 Ack=1364 Win=65664 Len=1448 TSval=2845828789 TSecr=2512581383 [TCP segment of a reassembled PD] |   |
| 73       | 4 8.096296      | 289.216.230.240            | 100.64.84.66    | TCP      | 1514 443 - 49314 [ACK] Seq=7847 Ack=1364 Win=65664 Len=1448 TSval=2845828789 TSecr=2512581383 [TCP segment of a reassembled PD] |   |
| 73       | 15 8.096297     | 209.216.230.240            | 100.64.84.66    | TCP      | 1514 443 - 49314 [ACK] Seq=8495 Ack=1364 Win=65664 Len=1448 TSval=2045828789 TSecr=2512581383 [TCP segment of a reassembled PD] |   |
| 73       | 16 8.096298     | 289.216.230.240            | 100.64.84.66    | TLSv1_   | 681 Application Data                                                                                                    |   |
| 73       | 7 8.096371      | 100.64.84.66               | 209.216.230.240 | TCP      | 66 49314 → 443 [ACK] Seq=1364 Ack=10558 Win=124608 Len=0 TSval=2512581542 TSecr=2045828789                                      |   |
| 73       | 18 8.096484     | 100.64.84.66               | 209.216.230.240 | TCP      | 66 [TCP Window Update] 49314 → 443 [ACK] Seq=1364 Ack=10558 Win=131072 Len=0 TSval=2512581542 TSecr=2045828789                  |   |
| 73       | 9 8.223532      | 100.64.84.66               | 209.216.230.240 | TLSv1_   | 691 Application Data                                                                                                    |   |
| 74       | 8 8.252798      | 108.54.84.65               | 209.216.230.240 | TCP      | 78 49315 → 443 [SYN, ECN, CWR] Seq=0 Win=65535 Len=0 MSS=1460 MS=64 TSval=3827897587 TSecr=0 SACK_PERM=1                        |   |
| 74       | 1 8.374585      | 289.216.230.240            | 100.64.84.66    | TCP      | 1514 443 → 49314 [ACK] Seq=10558 Ack=1989 Win=65664 Len=1448 TSval=2045829070 TSecr=2512581669 [TCP segment of a reassembled P[ |   |
| 74       | 2 8.374587      | 289.216.238.248            | 100.64.84.66    | TLSv1_   | 823 Application Data                                                                                                    |   |
| 74       | 3 8.374653      | 100.64.84.66               | 209.216.230.240 | TCP      | 66 49314 → 443 [ACK] Seq=1989 Ack=12763 Win=128832 Len=0 TSval=2512581820 TSecr=2045829070                                      |   |
| 74       | 4 8.376801      | 100.64.84.66               | 209.216.230.240 | TLSv1_   | 674 Application Data                                                                                                    |   |
| 75       | 8 8.419434      | 289.216.230.240            | 100.64.84.66    | TCP      | 74 443 - 49315 [SYN, ACK, ECN] Seq=8 Ack=1 Win=65535 Len=0 MSS=1460 WS=64 SACK_PERM=1 TSval=1535760379 TSecr=3827897587         |   |
| 75       | 1 8.419586      | 100.64.84.65               | 209.216.230.240 | TCP      | 66 49315 → 443 [ACK] Seq=1 Ack=1 Win=131712 Len=0 TSval=3827897754 TSecr=1535760379                                             |   |
| 75       | 12 8.424337     | 100.64.84.66               | 209.216.230.240 | TLSv1_   | 585 Client Hello                                                                                                    |   |
| 75       | 9 8.527867      | 289.216.238.248            | 100.64.84.66    | TCP      | 1514 443 - 49314 [ACK] Seq=12763 Ack=2597 Win=65664 Len=1448 TSval=2045829221 TSecr=2512581821 [TCP segment of a reassembled P  |   |
| 76       | 8 8.527868      | 289.216.238.248            | 100.64.84.66    | TLSv1    | 793 Application Data                                                                                                    |   |
| 76       | 1 8.527151      | 100.64.84.65               | 209.216.230.240 | TCP      | 66 49314 = 443 [ACK] Seq=2597 Ack=14938 Win=128896 Len=8 TSval=2512581972 TSecr=2045829221                                      |   |
| 76       | 2 8.591413      | 289.216.238.248            | 100.64.84.66    | TLSv1_   | 222 Server Hello, Change Cipher Spec, Encrypted Handshake Message                                                               |   |
| 76       | 3 8.591467      | 100.64.84.66               | 209.216.230.240 | ICP      | bb 49315 + 443 [ALK] 560+520 ACK=157 W1n=131584 Len=0 T5Va1=3827897926 TSecr=1535760550                                         |   |
| 76       | i4 8.591689     | 108.64.84.66               | 209.216.230.240 | TLSv1_   | 117 Change Cipher Spec, Encrypted Handshake Message                                                                             |   |

### Wie lauten die MAC-Adressen der im Labor befindlichen Ethernet-Switches? Wie haben Sie die Switches identifizieren können. Welche Möglichkeiten der Identifizierung gibt es?

Beim Spanning-Tree-Protocol lässt sich sehen, dass die Quelle der Nachrichten immer ein HP-Gerät ist. Dieses muss ein fähiges Kopplungselement des Netzwerkes sein, welches das Spanning-Tree-Protocol unterstützt. Daher wird dies mit hoher Wahrscheinlichkeit der Ethernet-Switch sein.

#### MAC-Adresse: 04:09:73: aa:8b:be

|     | p    |        |             |             |            |  |  | 8 | - |
|-----|------|--------|-------------|-------------|------------|--|--|---|---|
| No. | Time | Source | Destination | Protocol La | ength Info |  |  |   |   |
|     |      |        |             |             |            |  |  |   |   |
|     |      |        |             |             |            |  |  |   |   |
|     |      |        |             |             |            |  |  |   |   |
|     |      |        |             |             |            |  |  |   |   |
|     |      |        |             |             |            |  |  |   |   |
|     |      |        |             |             |            |  |  |   |   |
|     |      |        |             |             |            |  |  |   |   |
|     |      |        |             |             |            |  |  |   |   |
|     |      |        |             |             |            |  |  |   |   |
|     |      |        |             |             |            |  |  |   |   |
|     |      |        |             |             |            |  |  |   |   |
|     |      |        |             |             |            |  |  |   |   |
|     |      |        |             |             |            |  |  |   | 4 |
|     |      |        |             |             |            |  |  |   |   |
|     |      |        |             |             |            |  |  |   |   |
|     |      |        |             |             |            |  |  |   |   |
|     |      |        |             |             |            |  |  |   |   |
|     |      |        |             |             |            |  |  |   |   |
|     |      |        |             |             |            |  |  |   |   |
|     |      |        |             |             |            |  |  |   |   |
|     |      |        |             |             |            |  |  |   |   |
|     |      |        |             |             |            |  |  |   |   |
|     |      |        |             |             |            |  |  |   |   |

# Filtern Sie auf das Protokoll BPDU/STP. Wer sendet es und welchen Sinn hat dieses Protokoll?

Das STP-Protokoll ist das Spanning Tree Protocol. Das STP-Protokoll verhindert Schleifenbildung; dies ist besonders dann von Nutzen, wenn Redundanzen vorhanden sind. Beim STP-Protokoll werden durch alle am Netz beteiligten Switches eine "Root Bridge" gewählt und redundante Links werden deaktiviert. Wie anhand der OUI der MAC-Addresse erkannt werden kann wird dieses hier von einem HP-Switch verwendet.

| I st | 2                  |                       |                         |                      |                    |  |  |
|------|--------------------|-----------------------|-------------------------|----------------------|--------------------|--|--|
| No.  | Time               | Source                | Destination             | Protocol Length Info |                    |  |  |
|      |                    |                       |                         |                      |                    |  |  |
|      |                    |                       |                         |                      |                    |  |  |
|      |                    |                       |                         |                      |                    |  |  |
|      |                    |                       |                         |                      |                    |  |  |
|      |                    |                       |                         |                      |                    |  |  |
|      |                    |                       |                         |                      |                    |  |  |
|      |                    |                       |                         |                      |                    |  |  |
|      |                    |                       |                         |                      |                    |  |  |
|      |                    |                       |                         |                      |                    |  |  |
|      |                    |                       |                         |                      |                    |  |  |
|      |                    |                       |                         |                      |                    |  |  |
|      |                    |                       |                         |                      |                    |  |  |
|      |                    |                       |                         |                      |                    |  |  |
|      |                    |                       |                         |                      |                    |  |  |
|      |                    |                       |                         |                      |                    |  |  |
|      |                    |                       |                         |                      |                    |  |  |
|      |                    |                       |                         |                      |                    |  |  |
|      |                    |                       |                         |                      |                    |  |  |
|      |                    |                       |                         |                      |                    |  |  |
|      |                    |                       |                         |                      |                    |  |  |
|      |                    |                       |                         |                      |                    |  |  |
| > Er | ame 426: 119 bytes | s on wire (952 bits), | 119 bytes captured (95  | 52 bits) on interfa  | ce enp0s31f6, id 0 |  |  |
| - IE | EE 802.3 Ethernet  |                       |                         |                      |                    |  |  |
| ×    | Destination: Spann | ning-tree-(for-bridge | s)_00 (01:80:c2:00:00:0 | 00)                  |                    |  |  |
|      | Address: Spanni    | ng-tree-(for-bridges) | _00 (01:88:c2:88:89:00  | )                    |                    |  |  |
|      |                    | = L0 b                | it: Globally unique ad  | dress (factory def   | ult)               |  |  |

# Auf welchen Komponenten im Netzwerk wird das Protokoll SNMP ausgeführt?

Es konnte kein SNMP-Traffic im Netzwerk gefunden werden. SNMP, das Simple Network Management Protocol, wird jedoch meist zur Wartung von verbundenen Geräte im Network verwendet, woraus sich schließen lässt, dass es auf Komponenten wie Switches, Routern oder Servern zum Einsatz kommen würde. Starten Sie einen Download einer größeren Datei aus dem Internet und stoppen Sie ihn während der Übertragung. Dokumentieren Sie, wie der Stop-Befehl innerhalb der Protokolle umgesetzt wird

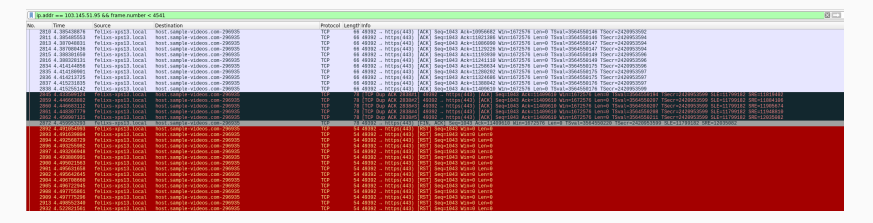

Abbildung 28: Capture beim Canceln des eines Downloads über HTTPS

Da der Download hier via HTTPS durchgeführt wurde, kann erkannt werden, dass die darunterliegende TCP-Verbindung unterbrochen wurde, indem die RST-Flag gesetzt wurde. Auch ein TCP-Segment, in welchem hier die FIN- und ACK-Flags gesetzt wurden, ist dementsprechend zu erkennen.

Protokollieren Sie den Ablauf einer TELNET-Verbindung zur IP-Adresse 141.62.66.207 (login: praktikum; passwd: versuch). Können Sie Passwörter im Wireshark-Trace identifizieren? Wie verhält sich im Vergleich dazu eine SSH-Verbindung zum gleichen Server?

Wie zu erkennen ist, wird für eine Telnet-Verbindung eine TCP-Verbindung aufgebaut. Die Passwörter sind zu erkennen.

| II to | inet                |                       |                       |            |                        | 0 🖂 × 4             |  |  |  |
|-------|---------------------|-----------------------|-----------------------|------------|------------------------|---------------------|--|--|--|
| No.   | Time                | Source                | Destination           | Protocol   | Length Info            |                     |  |  |  |
|       | 53 13.371869779     | 141.62.66.5           | 141.62.66.207         | TELNET     | 69 Telnet Data         |                     |  |  |  |
|       | 55 13.371964177     | 141.62.66.207         | 141.62.66.5           | TELNET     | 69 Telnet Data         |                     |  |  |  |
|       | 57 13.372100043     | 141.62.66.5           | 141.62.66.207         | TELNET     | 69 Telnet Data         |                     |  |  |  |
|       | 58 13.372142487     | 141.62.66.287         | 141.62.66.5           | TELNET     | 86 Telnet Data         |                     |  |  |  |
|       | 61 13.373226391     | 141.62.66.207         | 141.62.66.5           |            | 80 Telnet Data         |                     |  |  |  |
|       | 65 15.536484021     | 141.62.66.5           | 141.62.66.207         | TELNET     | 67 Telnet Data         |                     |  |  |  |
|       | 67 15.537258875     | 141.62.66.287         | 141.62.66.5           | TELNET     | 67 Telnet Data         |                     |  |  |  |
|       | 69 15.712433764     | 141.62.66.5           | 141.62.66.207         | TELNET     | 67 Telnet Data         |                     |  |  |  |
|       | 71 15.713143005     | 141.62.65.207         | 141.62.66.5           | TELNET     | 67 Telnet Data         |                     |  |  |  |
|       | 73 15.784452662     | 141.62.66.5           | 141.62.66.207         | TELNET     | 67 Telnet Data         |                     |  |  |  |
|       | 74 15.784992429     | 141.62.66.287         | 141.62.66.5           | TELNET     | 67 Telnet Data         |                     |  |  |  |
|       | 76 15.864385554     | 141.62.66.5           | 141.62.66.207         | TELNET     | 67 Telnet Data         |                     |  |  |  |
|       | 77 15.855698282     | 141.62.65.287         | 141.62.66.5           | TELNET     | 67 Telnet Data         |                     |  |  |  |
|       | 79 15.991754757     | 141.62.66.5           | 141.62.66.207         | TELNET     | 67 Telnet Data         |                     |  |  |  |
|       | 80 15.992584487     | 141.62.66.287         | 141.62.66.5           | TELNET     | 67 Telnet Data         |                     |  |  |  |
|       | 82 16.056366888     | 141.62.66.5           | 141.62.66.207         | TELNET     | 67 Telnet Data         |                     |  |  |  |
|       | 83 16.057270317     | 141.62.66.287         | 141.62.66.5           | TELNET     | 67 Telnet Data         |                     |  |  |  |
|       | 85 16.176491685     | 141.62.66.5           | 141.62.66.207         | TELNET     | 67 Telnet Data         |                     |  |  |  |
|       | 87 16.177306417     | 141.62.66.207         | 141.62.66.5           | TELNET     | 67 Teinet Data         |                     |  |  |  |
|       | 89 16.344425688     | 141.82.85.5           | 141.62.66.207         | TELNET     | 67 Teinet Data         |                     |  |  |  |
|       | 99 16.345381988     | 141.62.66.287         | 141.62.66.5           | TELNET     | 67 Telnet Data         |                     |  |  |  |
| - E   | rame 61: 80 bytes o | m wire (640 bits), b  | 10 bytes captured (64 | 0 bits) or | i interface enp0s3106, | 10 0                |  |  |  |
| - E   | thernet 11, Src: 63 | ::39:16:70:08:87 (62: | 39:16:70:00:87), Dst  | : rn85.rn  | abor.ndm-stuttgart.de  | (40:52:62:06:54:80) |  |  |  |
| . 1   | nternet Protocol W  | ersion 4, Src: 141.65 | .66.207, Dst: 141.62  | .00.5      |                        |                     |  |  |  |
| 115   | ransmission control | L Protocol, Src Port: | 23, DSt Port: 36234   | , seq: /8, | ACK: 163, Len: 14      |                     |  |  |  |
| . 16  | etnet               |                       |                       |            |                        |                     |  |  |  |
|       | Data: teinet login: |                       |                       |            |                        |                     |  |  |  |

Entwickeln, testen und dokumentieren Sie Wireshark-Filter zur Lösung folgender Aufgaben:

Nur IP-Pakete, deren TTL größer ist als ein von Ihnen sinnvoll gewählter Referenzwert

| 📕 ip.t | tl > 250 |                   |                  |                    |            |                                                                                                   | * * =       |
|--------|----------|-------------------|------------------|--------------------|------------|---------------------------------------------------------------------------------------------------|-------------|
| No.    | TTL      | Time              | Source           | Destination        | Protocol L | Length Info                                                                                       |             |
|        | 25 25    | 5.1 1.441955690   | 100.54.154.254   | felixs-xps13.local | ICMP       | 70 Time-to-live exceeded (Time to live exceeded in transit)                                       |             |
|        | 29 25    | 5.1 1.477088579   | 100.64.154.254   | felixs-xps13.local | ICMP       | 70 Time-to-live exceeded (Time to live exceeded in transit)                                       |             |
|        |          | 5,1 1.519793372   | 100.64.154.254   | felixs-xps13.local |            | 70 Time-to-live exceeded (Time to live exceeded in transit)                                       |             |
|        |          | 5,1 3.498431116   | 100.64.154.254   | felixs-xps13.local |            | 70 Time-to-live exceeded (Time to live exceeded in transit)                                       |             |
|        |          | 5,1 3.586559880   | 100.64.154.254   | felixs-xps13.local |            | 70 Time-to-live exceeded (Time to live exceeded in transit)                                       |             |
| 1      |          | 5,1 4.554393555   | 100.64.154.254   | felixs-xps13.local |            | 70 Time-to-live exceeded (Time to live exceeded in transit)                                       |             |
| 1      |          | 5.1 4.554393675   | 100.64.154.254   | felixs-xps13.local |            | 70 Time-to-live exceeded (Time to live exceeded in transit)                                       |             |
| - 15   |          | 5.1 21.511608153  | 100.64.154.254   | felixs-xps13.local |            | 70 Time-to-live exceeded (Time to live exceeded in transit)                                       |             |
| 15     |          | 5,1 21.614196041  | 100.64.154.254   | felixs-xps13.local |            | 70 Time-to-live exceeded (Time to live exceeded in transit)                                       |             |
| 26     |          | 5,1 25,441398947  | 100.64.154.254   | felixs-xps13.local |            | 70 Time-to-live exceeded (Time to live exceeded in transit)                                       |             |
| 26     |          | 5,1 25.456619749  | 100.64.154.254   | felixs-xps13.local |            | 70 Time-to-live exceeded (Time to live exceeded in transit)                                       |             |
| 28     |          | 5,1 25.456619783  | 100.64.154.254   | felixs-xps13.local |            | 70 Time-to-live exceeded (Time to live exceeded in transit)                                       |             |
| 28     |          | 5,1 25.596822269  | 100.64.154.254   | felixs-xps13.local |            | 70 Time-to-live exceeded (Time to live exceeded in transit)                                       |             |
| 26     |          | 5,1 25.596822665  | 100.64.154.254   | felixs-xps13.local |            | 70 Time-to-live exceeded (Time to live exceeded in transit)                                       |             |
| 26     |          | 5,1 25.596822634  | 109.64.154.254   | felixs-xps13.local |            | 70 Time-to-live exceeded (Time to live exceeded in transit)                                       |             |
| 26     |          | 5,1 25.590822662  | 100.64.154.254   | felixs-xps13.local |            | 70 Time-to-live exceeded (Time to live exceeded in transit)                                       |             |
| 118    | 126      | 255 74.573785920  | 100.64.154.245   | 224.0.0.251        | MONS       | 198 Standard guery 0x0000 PTR lb. dns-sd. udp.local, "OU" guestion PTR companion-link. tcp.local, | "OU" guest_ |
| 128    | 18       | 255 75.597569660  | 100.64.154.245   | 224.0.0.251        | MONS       | 198 Standard query 0x0000 PTR lb. dns-sd. udp.local, "OM" question PTR companion-link. tcp.local, | "ON" quest_ |
| 125    | 61       | 255 78.567487619  | 100.64.154.245   | 224.0.0.251        | MONS       | 198 Standard query 0x0000 PTR lbdns-sdudp.local, "OM" question PTR _companion-linktcp.local,      | "OM" quest_ |
| 132    | 69       | 255 87.681307937  | 100.64.154.245   | 224.0.0.251        | MDNS       | 198 Standard query 0x0000 PTR lbdns-sdudp.local, "OM" question PTR _companion-linktcp.local,      | "OM" quest_ |
| 186    |          | 5,1 134.490477999 | 9 109.64.154.254 | felixs-xps13.local |            | 70 Time-to-live exceeded (Time to live exceeded in transit)                                       |             |
| 186    |          | 5,1 134.622113475 | 5 100.64.154.254 | felixs-xps13.local | ICMP       | 70 Time-to-live exceeded (Time to live exceeded in transit)                                       |             |
| 196    | 146      | 255 140.929118747 | 100.64.154.245   | 224.0.0.251        | MDNS       | 198 Standard query 0x0000 PTR lbdns-sdudp.local, "QU" question PTR _companion-linktcp.local,      | "QU" quest_ |
| 198    | 152      | 255 141.955010091 | 100.64.154.245   | 224.0.0.251        | MONS       | 198 Standard query 0x0000 PTR lbdns-sdudp.local, "QM" question PTR _companion-linktcp.local,      | "QM" quest_ |
| 283    | 194      | 255 144.924217109 | 100.64.154.245   | 224.0.0.251        | MONS       | 198 Standard query 0x0000 PTR lbdns-sdudp.local, "QM" question PTR _companion-linktcp.local,      | "QM" quest_ |
| 218    | 165      | 255 154.345592868 | 8 100.64.154.245 | 224.0.0.251        | MONS       | 198 Standard query 0x0000 PTR lbdns-sdudp.local, "QU" question PTR _companion-linktcp.local,      | "QU" quest_ |
| 215    | 35       | 255 155.472517304 | 100.64.154.245   | 224.0.0.251        | MDNS       | 198 Standard query 0x0000 PTR lbdns-sdudp.local, "QM" question PTR _companion-linktcp.local,      | "QM" quest_ |
| 221    | .48      | 255 158.441318164 | 100.64.154.245   | 224.0.0.251        | MDNS       | 198 Standard query 0x0000 PTR lbdns-sdudp.local, "QM" question PTR _companion-linktcp.local,      | "QM" quest_ |
| 227    | 84       | 255 167.657466049 | 100.64.154.245   | 224.0.0.251        | MDNS       | 198 Standard query 0x0000 PTR lbdns-sdudp.local, "QU" question PTR _companion-linktcp.local,      | "QU" quest_ |

Abbildung 34: Capture der TTL-Werte ab 200

Der Linux-Kernel stellt standardmäßig die TTL auf 64; hier wurde ab 200